# Tennessee College of Applied Technology

# TCAT-Hartsville

| BOOKSTORE<br>Hartsville          | ≣ Shop ∨                     | Textbooks                                        | Q Search Keywords or ISBN                                                                     | $\rightarrow$              | Store               | 8 Sign in ∨            | 🛱 Bag (0) |
|----------------------------------|------------------------------|--------------------------------------------------|-----------------------------------------------------------------------------------------------|----------------------------|---------------------|------------------------|-----------|
| 10<br>BOO                        | ) 9<br>KSTO<br>USE<br>"LIMI" | <b>RE eGI</b><br>CODE SPRI<br>TS AND RESTRICTION | <b>DFFF</b><br><b>FT CARDS</b> *<br><b>NG20</b><br>S APPLY.                                   |                            | Buy                 | eGift Cards >          |           |
|                                  | <u>ł</u>                     | nttps://www                                      | v.bkstr.com/tcathartsvillestor                                                                | e/home                     |                     |                        |           |
| Le                               | og into th                   | e above URI                                      | using Google Chrome as you                                                                    | ır preferre                | ed serve            | ۶r                     |           |
| _                                | 55 m to m                    |                                                  |                                                                                               |                            |                     |                        |           |
| Textbooks                        |                              | Q Sea                                            | arch Keywords or ISBN                                                                         |                            |                     | -                      | +         |
| Select the Depart<br>can also se | tment / S<br>earch via I     | How <sup>-</sup><br>elect your C<br>SBN# in the  | to find your course materials<br>ourse / Select your section/<br>search box at the top of the | s:<br>from the<br>screen o | drop do<br>n the He | owns or st<br>ome page | udents    |
| BOOKSTORE<br>Hartsville          | ≣ Shop ↓                     | Textbooks                                        | <b>Q</b> Search Keywords or ISBN                                                              | $\rightarrow$              | Store               | 옹 Sign in ✔            | 🛱 Bag (0) |
|                                  |                              | Find<br>Make yo<br>Program<br>TCAT Hartsvill     | bur selections below to find your textbooks.                                                  | <b>S</b>                   |                     |                        |           |
| <b>1</b>                         | Select Depar                 | tment →                                          | Shop by Course<br>Select Course V Select Se                                                   | ection                     | ~                   |                        |           |

• AOT / Accounting Assistant / 3rd Trimester Instructor Angie Anderson Required Materials (3) Hide Course () REOUIRED Buy Payroll Accounting 2019 (w/1 New \$250.00 Term CNOW Access Card) \$250.00 ISBN: 9781337619769 Author: Bieg Publisher: Cengage Learning () REQUIRED Buy College Accounting (w/Access) New \$180.00 \$180.00 Edition: 13th ISBN: 9781337280563 Author: Scott Publisher: Cengage South-Western () REQUIRED Buy Using QuickBooks Online for New \$138.00 Accounting (w/Glued-In 6m Access code) \$138.00 Edition: 2nd

Edition: 2nd ISBN: 9781337399876 Author: Owen Publisher: Cengage Learning Formats: PAPERBACK

Students can make their selections to RENT – New / Used at this time or students can make their selection to BUY - New / Used condition of their textbook(s)

3 of 3 Required Items Selected

ADD 3 ITEMS TO BAG →

# 3 Items have been added to your bag from your course list

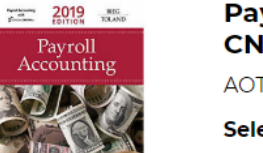

# Payroll Accounting 2019 (w/1 Term CNOW Access Card)

\$250.00

AOT / Accounting Assistant / 3rd Trimester Instructor Angie Anderson

Selection: Buy New

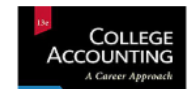

College Accounting (w/Access)\$180.00AOT / Accounting Assistant / 3rd Trimester Instructor Angie Anderson

Selection: Buy New

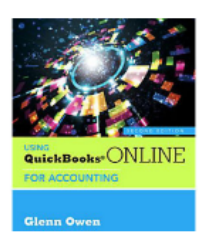

### Using QuickBooks Online for Accounting (w/Glued-In 6m Access code)

\$138.00

AOT / Accounting Assistant / 3rd Trimester Instructor Angie Anderson

Selection: Buy New

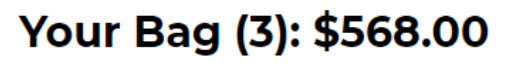

CONTINUE SHOPPING

VIEW BAG & CHECKOUT →

## Students can VIEW BAG & CHECKOUT or CONTINUE SHOPPING

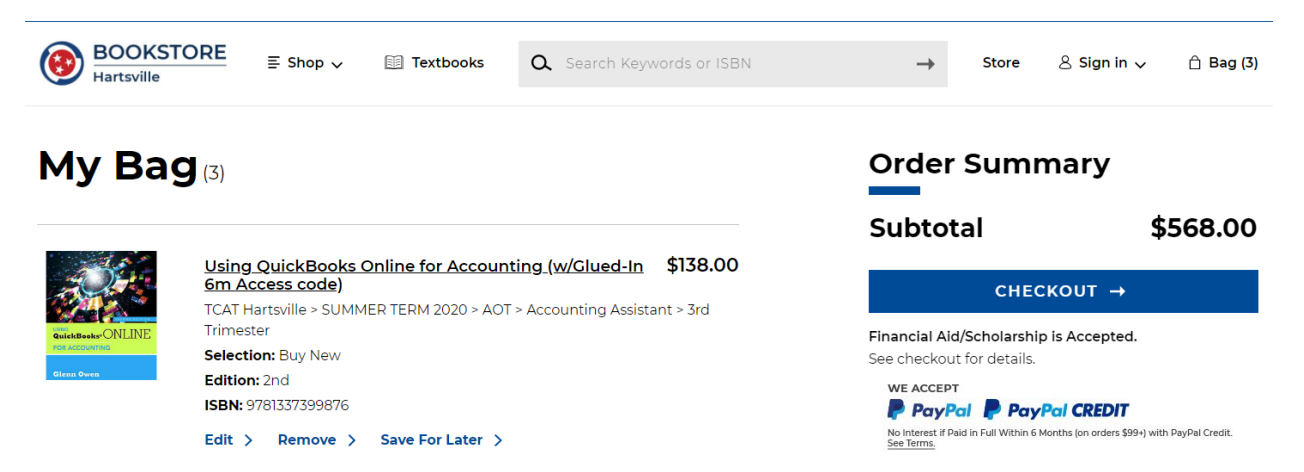

×

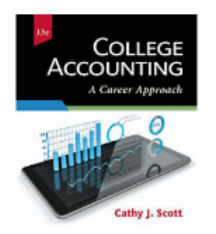

#### College Accounting (w/Access)

\$180.00

TCAT Hartsville > SUMMER TERM 2020 > AOT > Accounting Assistant > 3rd Trimester Selection: Buy New Edition: 13th ISBN: 9781337280563

Edit > Remove > Save For Later >

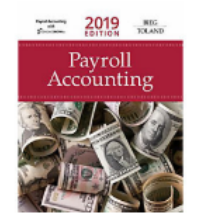

Payroll Accounting 2019 (w/1 Term CNOW Access\$250.00Card)Card Hartsville > SUMMER TERM 2020 > AOT > Accounting Assistant > 3rdTrimesterSelection: Buy NewISBN: 9781337619769

Once you have clicked on CHECKOUT you will be aksed to make a selection because inventory can change and we can replace it with the condition available

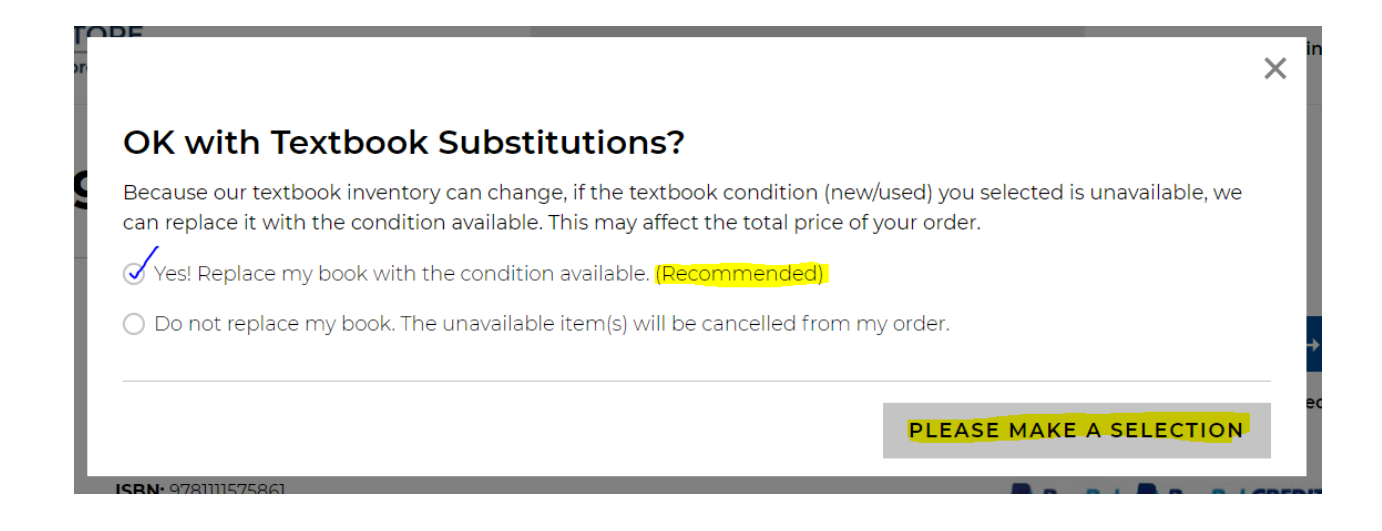

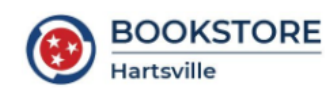

< Back to Bag

Sign In optional

Sign into your account for faster checkout.

| Email Address    |                |                  |
|------------------|----------------|------------------|
| Password         |                |                  |
| Forgot Password? |                |                  |
| sign in →        | Create Account | Continue As Gues |

Students can create an eFollett account to be able to just sign in for faster check out and will also have access to view past order history

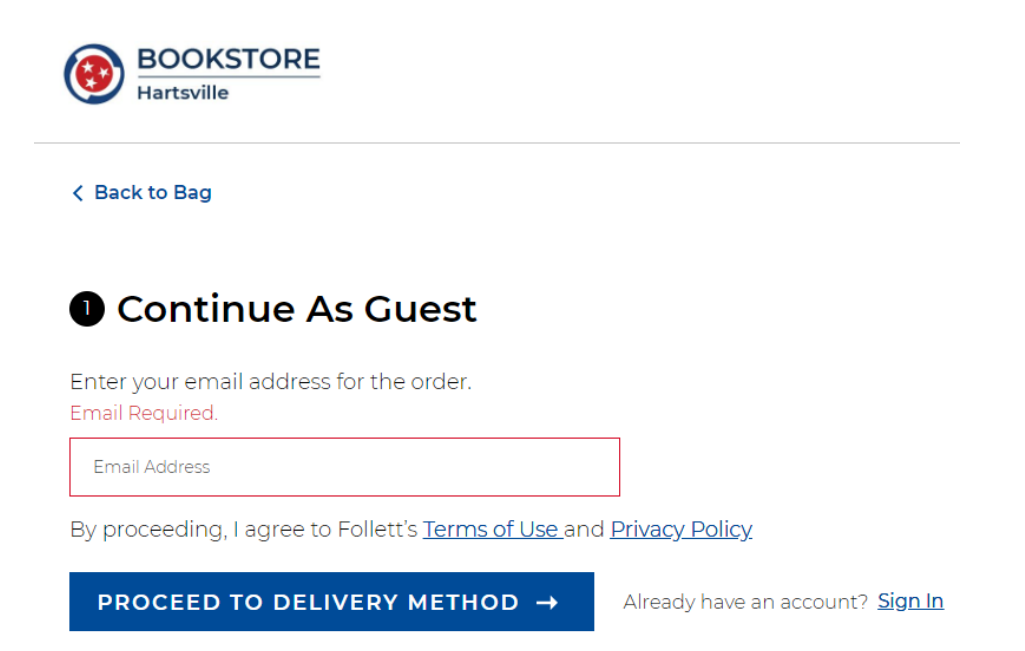

OR students can check out as a Guest and then proceed to delivery method.

## Delivery Method – Fill out Ship to Address and select your preferred shipping method:

\$568.00

\$568.00

# Order Summary **2** Delivery Method Ship to an Address Subtotal (3 Items) Total First Name Jason Last Name Fincher United States | Select Country/Territory/Region Address 2993 Fleetbrook Dr. Address 2 (Optional) City Memphis State Tennessee Zip Coc 38116 $\sim$ 2 Delivery Method Ship to an Address example Jason Fincher 2993 Fleetbrook Dr. Memphis TN , 38116 US Edit Shipping Address Shipping Method:

Free Ground - \$0

|   | Ground - \$7.50             |   |
|---|-----------------------------|---|
| • | 2nd Business Day - \$13.50  | - |
|   | Next Business Day - \$18.00 |   |
|   | •                           |   |

 $\sim$ 

| 3 Payment Method                |                                                                                             |  |  |  |  |
|---------------------------------|---------------------------------------------------------------------------------------------|--|--|--|--|
| Promo Code                      | APPLY                                                                                       |  |  |  |  |
| Financial Aid/Schola            | ship                                                                                        |  |  |  |  |
| Gift Card                       |                                                                                             |  |  |  |  |
| Credit / Debit Card             | ISA DISCOVER AMERICAN<br>EXPRESS                                                            |  |  |  |  |
| Pay with PayPal                 |                                                                                             |  |  |  |  |
| PayPal                          | P CREDIT                                                                                    |  |  |  |  |
| PayPal Credit: No Interest if p | id in full in 6 months on purchases of \$99+. Subject to credit approval. <u>See Terms.</u> |  |  |  |  |

# PROCEED TO CONTACT INFORMATION

If students have Financial Aid Credit they would enter in their student ID S number information here and click on FIND ACCOUNTS to connect to their funds.

| / Fi  | inancial Aid/Scholarship         |                 |                    |                |               |              |              |
|-------|----------------------------------|-----------------|--------------------|----------------|---------------|--------------|--------------|
| S N   | Number **use up all Financ       | ial Aid funds   | first              |                |               |              |              |
|       |                                  |                 |                    |                |               |              |              |
|       |                                  |                 |                    |                |               |              |              |
|       | FIND ACCOUNTS                    |                 |                    |                |               |              |              |
| _     |                                  |                 |                    |                |               |              |              |
| _ Gi  | ift Card                         |                 |                    |                |               |              |              |
| Cr    | redit / Debit Card VISA          | DISCOVER        | CMHUKAN<br>DORAESS |                |               |              |              |
|       | PayPal PCR                       | ÐIT             |                    |                |               |              |              |
| avPal | I Credit: No Interest if paid in | full in 6 month | s on purcha        | ises of \$99+. | Subiect to cr | edit approva | . See Terms. |

## Students can also choose to pay via Pay Pal and or Credit/Debit card

| Paypal                 |                                  |
|------------------------|----------------------------------|
| Payfal P               | PayPal CREDIT                    |
| Credit / Debit Card    | SA DISCOVER AMIERICAN<br>BORRESS |
| Name on Card           |                                  |
| Card Number            |                                  |
| Select Month 🗸 🗸       | Select Year 🗸                    |
| Credit / Debit Card VI | 5A DISCOVER AMERICAN<br>EXPRESS  |
| Name on Card           |                                  |
| Card Number            |                                  |
| Select Month 🗸         | Select Year 🗸 🗸                  |

Once completed proceed to contact Information

\*We need this info in case of any order/delivery updates

Click on **PLACE ORDER** 

You will receive an order confirmation letting you know your order has been successfully **submitted**!

Customer Service Call Center No. 800-381-5151

Thank you 😳